## Go to www.buncombecounty.org/apply and login using your email address and your password

## There will be a list of pending evaluations

| Dashboard                                           |                                        |                                |                          |                         |                                                                   | Choose Process(6 |
|-----------------------------------------------------|----------------------------------------|--------------------------------|--------------------------|-------------------------|-------------------------------------------------------------------|------------------|
| Your Evaluations                                    |                                        |                                |                          |                         |                                                                   |                  |
| Pending                                             |                                        |                                |                          |                         |                                                                   |                  |
| Q Quick Search                                      |                                        |                                |                          |                         |                                                                   | 3                |
| <b>\$</b> FORM                                      | ♦PROCESS                               | ORGANIZATION                   | ♦APPLICANT FIRST<br>NAME | ♦APPLICANT LAST<br>NAME | \$PROJECT                                                         | ¢<br>SCOP        |
| Evaluation - FY2021 Strategic<br>Partnership Grants | FY2021 Strategic Partnership<br>Grants | Asheville Community<br>Theatre | Kelly                    | Shanafelt               | Removing Barriers to Connect all Children in Sumn<br>Camp Program | ner              |

Click on the (!) icon to begin the evaluation process -

It will then display your evaluation and the application side by side:

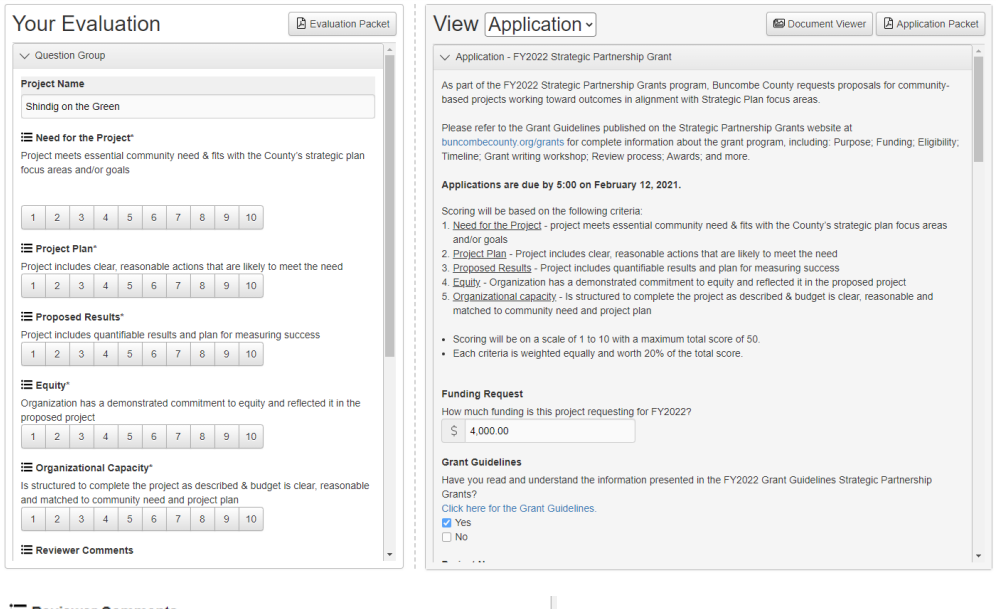

| = | Poviowor | Commente |
|---|----------|----------|
| = | Reviewer | Comments |

| 2,000 characters left of 2,000 |      |  |
|--------------------------------|------|--|
|                                |      |  |
| Questions for applicant        |      |  |
|                                |      |  |
|                                |      |  |
|                                |      |  |
|                                |      |  |
|                                |      |  |
|                                |      |  |
|                                |      |  |
|                                |      |  |
|                                |      |  |
| 2 000 characters left of 2 000 |      |  |
| _,,                            |      |  |
|                                |      |  |
|                                |      |  |
|                                |      |  |
|                                | Save |  |

If you have any questions or problems, please contact Angelyn Johnson at angelyn.johnson@buncombecounty.org or 828-250-4175

Once you complete the evaluation, click on "Save" at the bottom

Click on the "Home" icon at the top to return to the list of application to evaluate

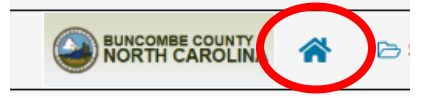